# Инструкция пользователя «РУКОНТЕКСТ».

# 1. Авторизация/регистрация

- 1.1. Все функции системы Руконтекст доступны только зарегистрированным авторизованным пользователям
- 1.2. Авторизация/регистрация осуществляется через кнопки войти/регистрация, расположенные в верхнем правом углу каждой страницы сайта:

| Войти | Регистрация |  |
|-------|-------------|--|
|       |             |  |

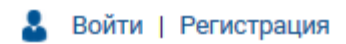

Рис.1.2.2. Кнопки регистрации/авторизации на внутренних страницах

1.3. Авторизация/регистрация производится через пару Email/пароль, а также через основные социальные сети:

| E-mail(Логин                    | ):                   |      |          |
|---------------------------------|----------------------|------|----------|
|                                 |                      |      |          |
| Пароль:                         |                      |      |          |
|                                 |                      |      |          |
| Показать                        | пароль               |      |          |
| Забыли паро                     | оль?                 |      |          |
| Регистрация                     |                      |      |          |
|                                 |                      |      |          |
| Войти                           |                      |      |          |
| Войти<br>Или войли              | ите с пом            | ошью |          |
| <sup>Войти</sup><br>Или войді   | ите с пом            | ощью |          |
| Войти<br>Или войди<br>Microsoft | ите с пом<br>Twitter | ОЩЬЮ | ВКонтакт |

Рис.1.3.1. Форма авторизации

# 2. Главное меню

2.1. Главное меню расположено в левой части сайта:

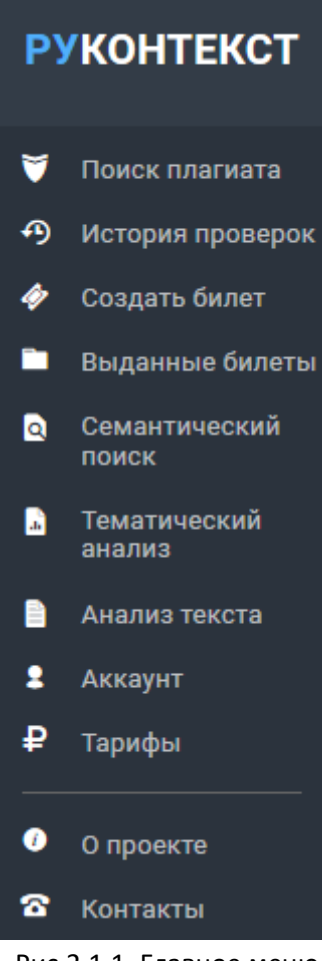

Рис.2.1.1. Главное меню

2.2. Поиск плагиата – открывает форму добавления документов для проверки на заимствования
 2.2.1.Начальная форма добавления документа на проверку имеет вид:

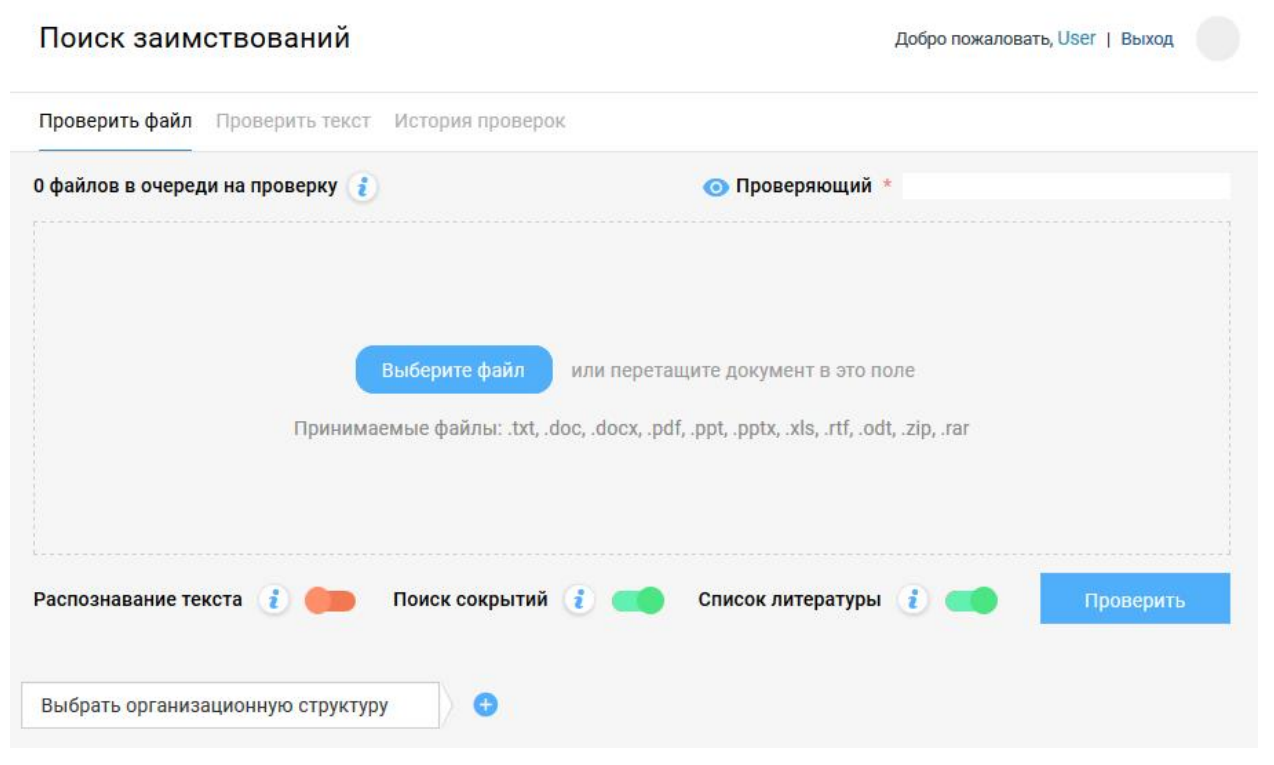

Рис.2.2.1.1. Начальная форма добавления документа на проверку

## 2.2.2. Добавление документов на проверку на заимствования

Для добавления документа на проверку необходимо нажать кнопку «Выберите файл», либо перетянуть документа на обведенное пунктиром поле. После этого форма примет табличный вид, как показано на рисунке 2.2.2.1. Дальнейшее добавление документов доступно через кнопку «Загрузить еще» в нижней части таблицы списка документов. После успешного добавления документа в столбце «Время» будет зафиксировано время загрузки документа, а столбце статус – значение «Загружен».

| P        | РУКОНТЕКСТ ПОИСК ЗАИМСТВОВАНИЙ Добро пожаловать, User   Выход |          |                          |                    |                      |              |            |            |     |  |
|----------|---------------------------------------------------------------|----------|--------------------------|--------------------|----------------------|--------------|------------|------------|-----|--|
| <b>V</b> | Поиск плагиата                                                | Провер   | ить файл Проверить тек   | ст История проверс | к                    |              |            |            |     |  |
| Ð        | История проверок                                              | 1 файл г | в очереди на проверку 🧃  | 🧿 Пров             | веряющий * Иванов К. |              |            |            |     |  |
| <i>ø</i> | Создать билет                                                 | 2055     |                          |                    |                      |              |            |            | •   |  |
|          | Выданные билеты                                               | Sarp     | уженные документы        |                    |                      | Скрыть все з | авершенные | е проверки | 2   |  |
| Q        | Семантический                                                 |          | Имя файла                | Автор              | Заглавие *           | Год *        | Время      | Статус     |     |  |
|          | ПОИСК                                                         |          | Финансовая_газета        | Введите автора     | Введите заглавие     | Введите год  | 13:30      | Загружен   |     |  |
| .8       | анализ                                                        | 8        | Документ.docx            |                    | Документ             | 2018         | 13:29      | Ошибка     | >   |  |
|          | Анализ текста                                                 |          | Статья для сборника      | Петрова И.С.       | Статья               | 2019         | 13:25      | Повтор     |     |  |
| 2        | Аккаунт                                                       | ~        | Информационные_ре        |                    | Ресурсы              | 2019         |            | 90 %       | >   |  |
| ₽        | Тарифы                                                        | A        | Промышленная_и_эк        |                    | Промышленная эк      | 2019         | 13:11      | Обход      | >   |  |
|          |                                                               | •        | Загрузить еще            |                    |                      |              |            |            |     |  |
|          |                                                               |          | Удалить выбранные        |                    |                      |              |            |            |     |  |
|          |                                                               | 2 1      |                          |                    |                      |              |            |            |     |  |
|          |                                                               |          |                          |                    |                      |              |            |            |     |  |
|          |                                                               | Распозн  | навание текста 🧃 🛑       | Поиск сокрытий     | i 🛑 Список л         | итературы 🧃  |            | Провер     | ить |  |
| Ø        | О проекте                                                     |          |                          |                    |                      |              |            |            |     |  |
| 8        | Контакты                                                      | Выбра    | ать организационную стру | ктуру 🕒 🕂          |                      |              |            |            |     |  |

Рис.2.2.1. Таблица загруженных документов

2.2.3.Запуск проверки загруженных документов

Для запуска проверки необходимо заполнить поля метаданных проверки (обязательные поля выделены красной звездочкой):

- 2.2.3.1. Проверяющий (обязательное, в зависимости от настроек подписки)
- 2.2.3.2. Автор документа (обязательное, в зависимости от настроек подписки)
- 2.2.3.3. Заглавие (обязательное, в зависимости от настроек подписки)
- 2.2.3.4. Год (обязательное, всегда)
- 2.2.3.5. Организационная структура (только для подписки юридических лиц; обязательное, в зависимости от настроек подписки)

Дополнительно, могут быть настроены следующие параметры проверки документа:

- 2.2.3.6. Распознавание текста (доступно только для подписки юридических лиц)
- 2.2.3.7. Поиск сокрытий производится дополнительная проверка на наличие элементов искусственного завышения оригинальности документа (рекомендуется включать)
- 2.2.3.8. Список литературы проверять ли, обнаруженный при анализе документа, список литературы на заимствования (рекомендуется отключать)

После заполнения метаданных и настройки параметров необходимо нажать кнопку «Проверить». В результате будет запущена проверка документов в статусе «Загружен».

В случае если не будет заполнено какое-то из обязательных полей, система выдаст соответствующее предупреждение и выделит красным цветом не заполненные поля.

Также обязательно необходимо выбрать организационную структуру университета

| 1 файл в | з очереди на проверку | i              |            | 💿 Проверяющий * |           |             |   |
|----------|-----------------------|----------------|------------|-----------------|-----------|-------------|---|
| Загр     | уженные документы     |                |            | Скрыть все      | завершенн | ые проверки | i |
|          | Имя файла             | Автор          | Заглавие * | Год *           | Время     | Статус      |   |
|          | Маркова E.Дpdf        | Введите автора | Диплом     | Введите год     | 17:24     | Загружен    | Þ |

Рис.2.2.3.9. Выделение не заполненных обязательных полей

Не дожидаясь окончания проверки загруженных документов, можно сразу добавлять следующие.

По окончании проверки документа в таблице изменится ее статус. Система может присвоить проверке следующие статусы:

2.2.3.9. Ошибка – возникла ошибка конвертации/извлечения текста из документа

| 2.2.3.9   | 1. Документ имеет неверный формат                                               |
|-----------|---------------------------------------------------------------------------------|
| 2.2.3.9   | 2. Документ не имеет текста                                                     |
| 2.2.3.10. | Повтор – этот документ уже проверялся на заимствования                          |
| 2.2.3.11. | Обход – в документе обнаружены признаки искусственного завышения оригинальности |
| 2.2.3.12. | Успешно – указан процент оригинальных фрагментов документа                      |

Для просмотра подробностей о проверке документа необходимо перейти на страницу результата проверки с помощью стрелки в соответствующей строке в последнем столбце таблицы.

2.2.4.Страница результата проверки на заимствования

ī

| Результат проверки                                                                                                    |                                                                                                    |
|----------------------------------------------------------------------------------------------------|----------------------------------------------------------------------------------------------------|
| Результат проверки Проверить файл                                                                                                    | Проверить текст История проверок                                                                                                    |
| <b>Имя файла:</b> B&BS.DOC                                                                                                    |                                                                                                    |
| 96.1%                                                                                                    | Заглавие:       вфывфы         Год публикации:       2020         Автор:       Не указан         Проверяющий:       Тест         - Комментарий к троверке:         Отсутствует <u>Действия</u> |
| <ul> <li>Оригинальные фрагменты: 3.92 %</li> <li>Цитирование: 0.00 %</li> <li>Обнаруженные заимствования: 96.08 %</li> <li>Просмотр работы</li> </ul> | Сохранить результаты: 🕒 📴 📴 🖪 🖨 生<br>Загрузка в ЭБС: Не загружено 👔                                                                                                    |

Рис.2.2.4.1. Страница результата проверки документа

На странице результат проверки представлены:

2.2.4.1. Диаграмма распределения фрагментов документа: оригинальные, цитирования, заимствования

#### 2.2.4.2. Метаданные документа

#### 2.2.4.3. Возможность сохранить результат проверки в различных формах:

#### 2.2.4.3.1. Ссылка на результат проверки

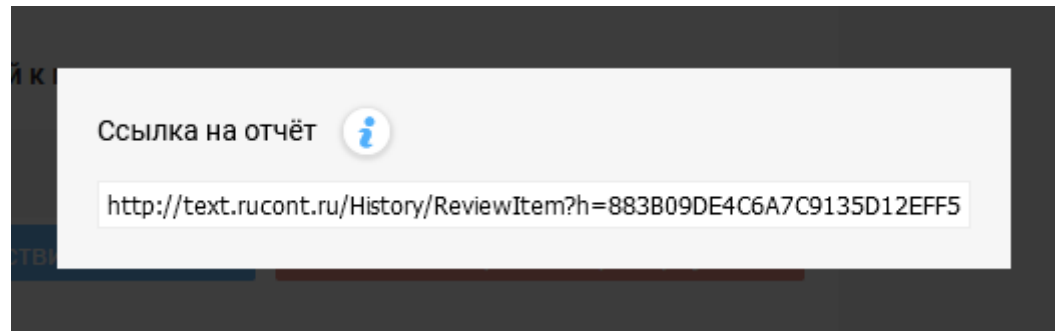

#### 2.2.4.3.2. Строгая форма отчета о проверке в формате PDF

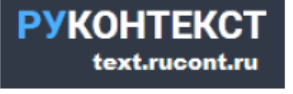

# Отчет о проверке на наличие заимствований от 16.12.2020

Имя файла: B&BS.DOC Автор: Не указан Заглавие: вфывфы Год публикации: 2020 Комментарий: Не указан Проверяющий: Тест Подразделение: 1-й факультет () / ДЕКАНАТ / ~ Коллекции: Интернет 2.0, Русскоязычная Википедия, Англоязычная Википедия, Коллекция Энциклопедий, Библиотека Либрусек, Университетская библиотека, Коллекция КФУ, ВКР Российского университета кооперации, Коллекция АПУ ФСИН, Коллекция ПГУТИ, Научная электронная библиотека "КиберЛенинка", ЦНМБ Сеченова, Авторефераты ВАК, Диссертации ВАК, Диссертации РГБ, Авторефераты РГБ, Готовые рефераты, ФИПС. Изобретения, ФИПС. Полезные модели, ФИПС. Промышленные образцы, Коллекция Руконт, Библиотека им. Ушинского, Готовые рефераты (часть 2), Открытые научные источники, eLIBRARY.RU, БиблиоРоссика, Правовые документы I, Правовые документы II,

Правовые документы III, Собрание законодательства Российской Федерации

### Результат проверки

### Оценка оригинальности документа: 4%

Оригинальные фрагменты: 3,92% Обнаруженные заимствования: 96,08% Цитирование: 0,00%

4%

96%

# Источники заимствований

| N₽ | Совпаден<br>ия, % | Название | Ссылка                                                                               | Авторы | Год<br>публикации | Коллекция источника |
|----|-------------------|----------|--------------------------------------------------------------------------------------|--------|-------------------|---------------------|
| 1  | 53,3 %            |          | https://refdb.ru/look/1200227-p2.html                                                | -      |                   | Интернет 2.0        |
| 2  | 28,5 %            |          | http://elib.tyuiu.ru/wp-<br>content/uploads/2015/12/1_9.pdf                          | -      |                   | Интернет 2.0        |
| 3  | 24,4 %            |          | https://www.stud24.ru/economics/ba<br>nkovskaya-sistema/157187-459770-<br>page4.html | -      | -                 | Интернет 2.0        |
| 4  | 23,6 %            |          | https://studfile.net/preview/8062915/<br>page:7/                                     | -      | 2019              | Интернет 2.0        |
|    | Стр. 1 из         | 9        | © 000 НЦР «Руконт», 2020                                                             |        | Дата созд         | ания: 16.12.2020    |

## 2.2.4.3.3. Расширенная форма отчета о проверке в формате PDF

# 6. Становление банковского сектора в странах с переходной экономикой (на примере Монголии)

2003, Моломжамцын, Улзийбат

Стр. 9

Стр. 79

#### https://dlib.rsl.ru/01004661571

ЗАИМСТВОВАНИЕ

#### ПРОВЕРЯЕМЫЙ ТЕКСТ

#### ТЕКСТ ИСТОЧНИКА

. Новая банковская система должна была производиться в

условиях:-масштабных структурных изменений, ведущих к

радикальному изменению экономического и политического

строя страны (изменения в формах собственности, конверсия,

демонополизация, масштабные изменения в структуре

хозяйственного комплекса страны с СССР, формирование внешне

ориентированной экономики, масштабная перестройка государственной и политической системы); крайней

нестабильности, требующей не только оперативного, но,

прежде всего долгосрочного, перспективного управления;-

глубокого кризиса хозяйства (падение производства и его

финансового хозяйства страны; В конечном итоге существовала

необходимость долгосрочной концепции перехода Монголии к

государственности, которым соответствует качественная иная

банковская система, нежели для централизовано планируемой

типа

денежнокредитного обращения, расстройства

нарушение

тяжелейшего

и

целостного

состояния

демократической

всего

производимой продукции,

эффективности, инфляция),

рыночного

экономики и тоталитарного государства ...

Новая банковская система должна была производиться в условиях:-масштабных структурных изменений, ведущих к радикальному изменению экономического и политического строя страны (изменения в формах собственности, конверсия, демонополизация, масштабные изменения в структуре производимой продукции, нарушение целостного хозяйственного комплекса бывшего СССР, формирование внешне ориентированной экономики, масштабная перестройка и политической системы);-крайней государственной нестабильности, требующей не только оперативного, но, прежде всего долгосрочного, перспективного управления;-глубокого кризиса хозяйства (падение производства и его эффективности, инфляция), тяжелейшего состояния денежнокредитного обращения, расстройства всего финансового хозяйства страны;неудачной текущей политики Банка России в 1991- полугодии 1992 г., которая привела к ослаблению банковской системы (платежный кризис, кризис наличности, расстройство системы безналичных расчетов, чрезмерно жесткая и непредсказуемая монетарная политика и т.п.).

## Стр. 5 Стр. 39

экономике

Под банками с участием иностранных инвестиций в соответствии с Условиями открытия банков с участием иностранного капитала на территории Российской Федерации, утвержденными ЦБ РФ 08.04.93 г., понимаются:-совместные банки, т.е. банки, уставной капитал которых формируется за счет средств резидентов и нерезидентов;-иностранные банки-банки, уставной капитал которых формируется за счет нерезидентов;-филиалы банковнерезидентов.

ПОД Банками с участием иностранных инвестиций в соответствии с Условиями открытия банков с участием 39 иностранного капитала на территории Российской Федерации, утвержденными ЦБ РФ 08.04.93 г., понимаются: совместные банки, т.е. банки, уставной капитал которых формируется за счет средств резидентов и нерезидентов; иностранные банки-банки, уставной капитал которых формируется за счет нерезидентов; филиалы банковнерезидентов ...

Данная форма отчета представлена только в нашей системе, что позволяет детально работать с текстовыми совпадениями.

#### 2.2.4.3.4 Форма справки

ЗАИМСТВОВАНИЕ

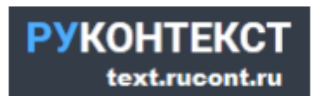

# Справка о проверке на наличие заимствований

Имя файла: Инструкция Руконтекст.docx Автор: Петров Заглавие: 1234 Год публикации: 2022 Комментарий: Не указан Подразделение: Кафедра МОП / ~ Коллекции: Интернет 2.0, Научные статьи 2.0, Русскоязычная Википедия, Англоязычная Википедия, Коллекция Энциклопедий, Библиотека Либрусек, Университетская библиотека, Коллекция КФУ, ВКР Российского университета кооперации, Коллекция АПУ ФСИН, Коллекция ПГУТИ, Репозиторий открытого доступа СПб гос. ун-та, Научная электронная библиотека "КиберЛенинка", ЦНМБ Сеченова, Авторефераты ВАК, Диссертации ВАК, Диссертации РГБ, Авторефераты РГБ, Готовые рефераты, ФИПС. Изобретения, ФИПС. Полезные модели, ФИПС. Промышленные образцы, Коллекция Руконт, Библиотека им. Ушинского, Готовые рефераты (часть 2), Открытые научные источники, НЭБ, БиблиоРоссика, Правовые документы I, Правовые документы II, Правовые документы III, Собрание законодательства Российской Федерации Результат проверки

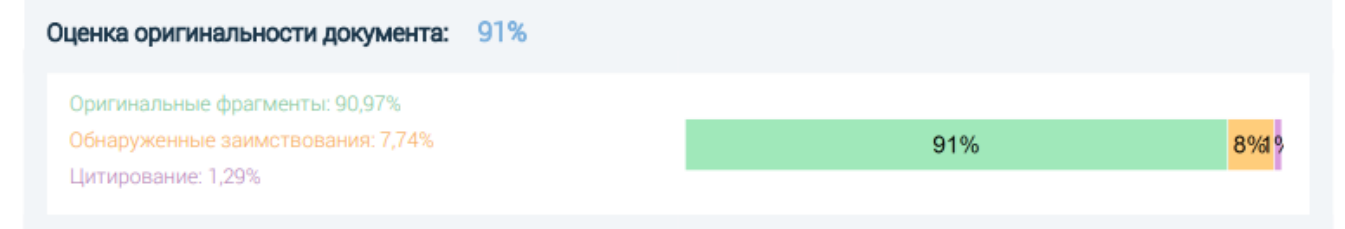

# Работу проверил: Иванов

# Дата:

# Подпись:

2.2.4.4. Возможность просмотра элементов искусственного завышения оригинальности (сокрытия) представлен слева на рис.

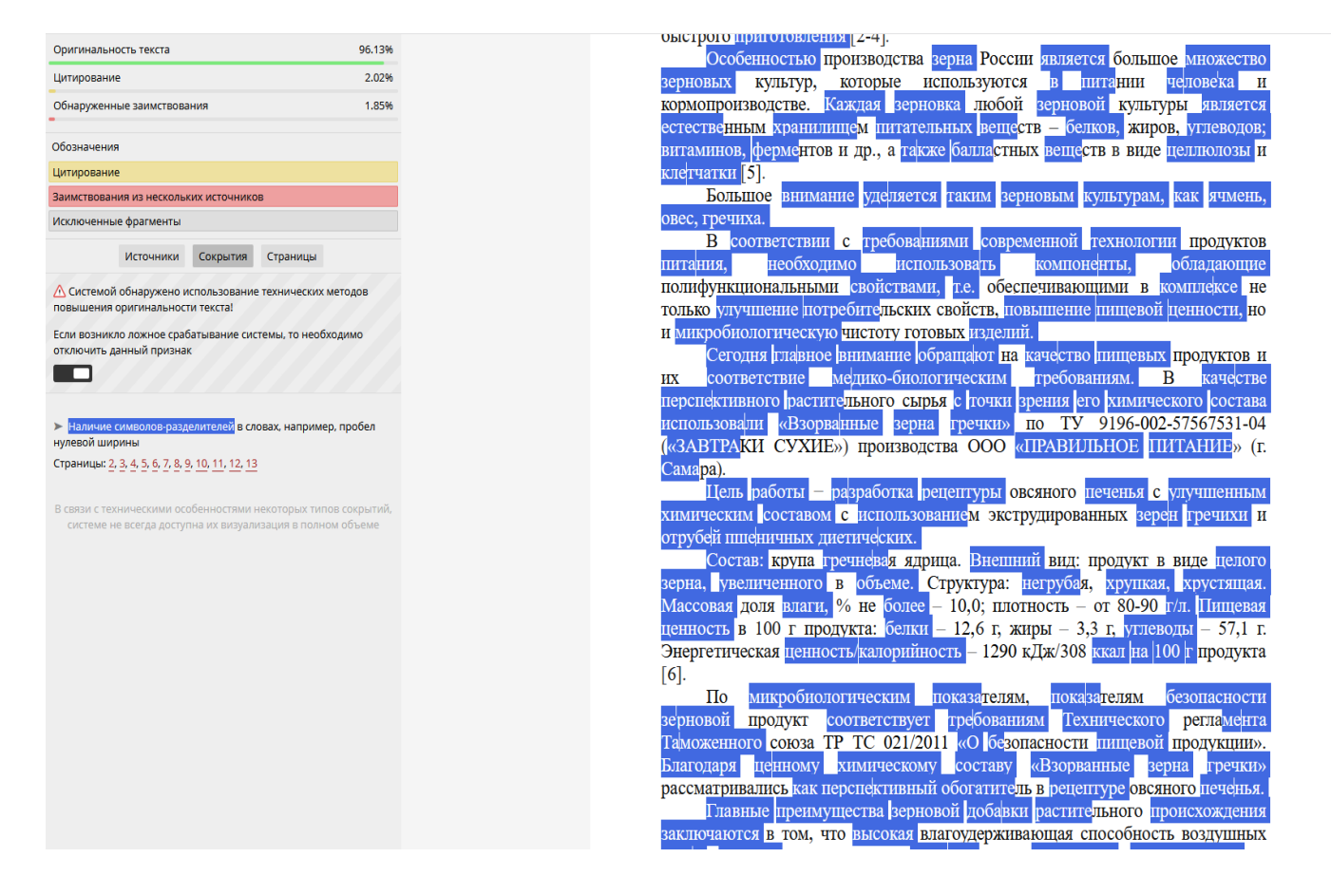

2.2.4.5. Список источников заимствований представлен слева, отсортированных в порядке убывания объема заимствований, представлен на рис.

| Оригинальность текс           | та                          |                        | 3.92%        |
|-------------------------------|-----------------------------|------------------------|--------------|
| Питирование                   |                             |                        | 0%           |
| - C                           |                             |                        | 090          |
| Обнаруженные заимо            | твования                    |                        | 96.08%       |
| Обозначения                   |                             |                        |              |
| Цитирование                   |                             |                        |              |
| Заимствования из нес          | кольких исто                | чников                 |              |
| Исключенные фрагме            | нты                         |                        |              |
|                               |                             |                        |              |
|                               | Источники                   | Страницы               |              |
| N₂1                           |                             |                        |              |
| https://refdb.ru/look/1       | 200227-p2.htr               | nl                     |              |
| Помецено как заимст           | вование 4                   |                        | 06/533/4     |
| HOME SCHO KAK SAVIMEN         | boodrivie a                 |                        | 0707 33.3490 |
| N₂2                           |                             |                        |              |
| http://elib.tyuiu.ru/wp-      | content/uploa               | <u>ds/2015/12/1_9.</u> | <u>.pdf</u>  |
| Помечено как заимст           | вование 🖌                   |                        | 0% / 28.53%  |
| NL2                           |                             |                        |              |
| N23                           | lesses emiss fe             | alaustaus siste        |              |
| /157187-459770-page4          | <u>/economics/bi</u>        | inkovskaya-siste       | ema          |
| Помечено как заимст           | вование 🖌                   |                        | 0% / 24,38%  |
|                               |                             |                        | 0107 2-10070 |
| N24                           |                             |                        |              |
| https://studfile.net/pre      | view/8062915                | <u>/page:7/</u>        |              |
| 2019                          |                             |                        |              |
| Помечено как заимст           | вование 🖌                   |                        | 0% / 23.55%  |
| N+5                           |                             |                        |              |
| https://shadowgold.ru/        | /dengi/vlivanie             | -elektronnvh-de        | ner-na-      |
| denezhnuyu-sistemu-d          | lenezhno-kred               | itnaya-politika.h      | <u>itml</u>  |
| 2019                          |                             |                        |              |
| Помечено как заимст           | вование 🖌                   |                        | 0% / 22.52%  |
|                               | _                           |                        |              |
| N₂6                           |                             |                        |              |
| Становление банковс           | кого сектора<br>ере Монголи | в странах с пер<br>и)  | еходной      |
| https://dlib.rsl.ru/0100      | 4661571                     | .,                     |              |
| 114/22/17 2010/1 31/1 0/01/00 | 1001271                     |                        |              |

2.2.4.6. Возможность запустить просмотр и редактирование результата проверки (кнопки «Просмотр работы» и «Редактировать проверку»), представлен на рис.

| 96.1%                                                                                                    | Заглавие:<br>Год публикации:<br>Автор:<br>Проверяющий:<br>— Комментарий и<br>Отсутствует | вфывфы<br>2020<br>Не указан<br>Тест<br>к проверке: |                        |
|----------------------------------------------------------------------------------------------------|------------------------------------------------------------------------------------------|----------------------------------------------------|------------------------|
| Оригинальные фрагменты: 3.92 %<br>Цитирование: 0.00 %<br>Обнаруженные заимствования: 96.08 %<br>Просмотр работы | Дейст<br>Сохранить результа<br>Загрузка в ЭБС:                                           | вия<br>пты: 🕞 💷 🖭 🕻<br>Не загружено                | Редактировать проверку |

2.2.4.6.1. Функция редактирования проверки доступна пользователям с ролью Преподаватель и Администратор. Для ВВГУ функция редактирования проверки не доступна. Форма просмотра проверки позволяет:

- 2.2.4.7. Просматривать список источников заимствований по источникам (в порядке убывания объема заимствований) и по страницам документа
- 2.2.4.8. Просматривать заимствования в исходном тексте документа с сохранением форматирования
- 2.2.4.9. Просматривать найденные фрагменты в заимствованных документах в виде сниппетов
- 2.3. История проверок открывает форму списка результатов проверок с возможностью поиска и фильтрации

| Проверить файл                                                                                                    | Проверить текст                                                            | История проверок      |                         |                                                                                      |                                   |  |  |  |  |
|----------------------------------------------------------------------------------------------------|----------------------------------------------------------------------------|-----------------------|-------------------------|--------------------------------------------------------------------------------------|-----------------------------------|--|--|--|--|
| История проверо                                                                                                    | <b>к</b> текущего пользов                                                  | ателя 😃 за период     | 01-01-2012              | - 13-06-2019                                                                         |                                   |  |  |  |  |
| Вид поиска v       Искать по всем полям       Проверяющий         показывать удаленные принятые       загруженные в ЭБС по билету         Выбрать организационную структуру |                                                                            |                       |                         |                                                                                      |                                   |  |  |  |  |
| Проверенные документы<br>Сортировать по дате проверки V По убыванию V < 1 2 3 4 5 6 7 8 9 10 > >  Скачать в 🖾                                                               |                                                                            |                       |                         |                                                                                      |                                   |  |  |  |  |
| <ul> <li>Исправл</li> <li>Год: 2019</li> <li>62.43</li> <li>Редакти</li> </ul>                                                                                              | 3330.docx<br>9 г. Заглавие: ваен<br>провать проверку Уд                    | алить 🚯               | <b>втор:</b> ждбд       | Пользователь: User<br>Проверяющий: лдю<br>Дата проверки: 05/2<br>Время проверки: 1 м | 2/2019 16:33:57<br>инута 6 секунд |  |  |  |  |
| <ul> <li>РВ19_DW</li> <li>Год: 2019</li> <li>96.38</li> <li>Редакти</li> </ul>                                                                                              | <u>WCF_Capital_Budgets.</u><br>9 г. Заглавие: ZXZSA<br>ировать проверку Уд | <u>odf</u><br>алить 🚯 | <b>зтор:</b> Неизвестен | Пользователь: User<br>Проверяющий: ZXZ<br>Дата проверки: 05/2<br>Время проверки: 36  | 2/2019 14:19:11<br>секунд         |  |  |  |  |

Рис.2.3. История проверок

На форме доступны следующие функции:

2.3.1. Фильтровать проверки по признакам:

- 2.3.1.1. Удаленные
- 2.3.1.2. Принятые
- 2.3.1.3. Загруженные в ЭБС «Руконт»
- 2.3.1.4. Проверки по билету
- 2.3.1.5. Проверки, привязанные к определенному узлу оргструктуры (только для юридических
  - лиц)
- 2.3.1.6. Проверяющему
- 2.3.2. Осуществлять поиск по:
  - 2.3.2.1. Всем полям метаданных документа
  - 2.3.2.2. Автору
  - 2.3.2.3. Заглавию
  - 2.3.2.4. Комментарию
- 2.4. Создать билет открывает форму создания билетов на проверку. Данная функция для ВВГУ не доступна